fgfsfbfN,l<sup>^</sup>ê——,ð•\ަ,·,é,É,ĺ $\Box$ A[-ÚŽŸ],ðfNfŠfbfN,µ,Ä,,<sup>3</sup>/<sub>4</sub>,<sup>3</sup>,¢ $\Box$ B

# fCf"f^[[flfbfg]Ú'±fEfBfU][fh,ðŽg,¤

fCf"f^□[flfbfg□Ú'±fEfBfU□[fh,ðŽg,¤,Æ□A<u>fCf"f^□[flfbfg</u>,ÉfAfNfZfX,·,é,½,ß,É•K—v,È□Ý'è,ª,Å,«,Ü,·□B ,±,Ìf{f^f"

# fqf"fg<sub>\_</sub>

<u>ŠT—v</u>

### fCf"f^[[flfbfg]Ú'±fEfBfU][fh,ÌŠT—v

 $fCf''f^{[[f]fbfg]U'+fEfBfU][fh,Å,I]AfCf''f^{[[f]fbfg]U'+,\deltafZfbfgfAfbfv,\cdot,é,\frac{1}{2},B,É]A^ȉ^{\varrho},I 3,Â,I^{\bullet}\hat{u}-@,\delta-p^{O},\mu,Ä,¢,U,\cdot]B$ 

Ž©"®"I,ÉfZfbfgfAfbfv,∴é

Žè"®,ÅfZfbfgfAfbfv,·,é

 $-\hat{a}^{\dot{e}}, \underline{a}^{a} = \|,\mu,\frac{1}{2} = \|,\hat{h}\| = \|,\hat{h}\| = \|,\hat{h}\| = \|,\hat{h}\| = \|,\hat{h}\| = \|,\hat{h}\| = \|,\hat{h}\| = \|,\hat{h}\| = \|,\hat{h}\| = \|,\hat{h}\| = \|,\hat{h}\| = \|,\hat{h}\| = \|,\hat{h}\| = \|,\hat{h}\| = \|,\hat{h}\| = \|,\hat{h}\| = \|,\hat{h}\| = \|,\hat{h}\| = \|,\hat{h}\| = \|,\hat{h}\| = \|,\hat{h}\| = \|,\hat{h}\| = \|,\hat{h}\| = \|,\hat{h}\| = \|,\hat{h}\| = \|,\hat{h}\| = \|,\hat{h}\| = \|,\hat{h}\| = \|,\hat{h}\| = \|,\hat{h}\| = \|,\hat{h}\| = \|,\hat{h}\| = \|,\hat{h}\| = \|,\hat{h}\| = \|,\hat{h}\| = \|,\hat{h}\| = \|,\hat{h}\| = \|,\hat{h}\| = \|,\hat{h}\| = \|,\hat{h}\| = \|,\hat{h}\| = \|,\hat{h}\| = \|,\hat{h}\| = \|,\hat{h}\| = \|,\hat{h}\| = \|,\hat{h}\| = \|,\hat{h}\| = \|,\hat{h}\| = \|,\hat{h}\| = \|,\hat{h}\| = \|,\hat{h}\| = \|,\hat{h}\| = \|,\hat{h}\| = \|,\hat{h}\| = \|,\hat{h}\| = \|,\hat{h}\| = \|,\hat{h}\| = \|,\hat{h}\| = \|,\hat{h}\| = \|,\hat{h}\| = \|,\hat{h}\| = \|,\hat{h}\| = \|,\hat{h}\| = \|,\hat{h}\| = \|,\hat{h}\| = \|,\hat{h}\| = \|,\hat{h}\| = \|,\hat{h}\| = \|,\hat{h}\| = \|,\hat{h}\| = \|,\hat{h}\| = \|,\hat{h}\| = \|,\hat{h}\| = \|,\hat{h}\| = \|,\hat{h}\| = \|,\hat{h}\| = \|,\hat{h}\| = \|,\hat{h}\| = \|,\hat{h}\| = \|,\hat{h}\| = \|,\hat{h}\| = \|,\hat{h}\| = \|,\hat{h}\| = \|,\hat{h}\| = \|,\hat{h}\| = \|,\hat{h}\| = \|,\hat{h}\| = \|,\hat{h}\| = \|,\hat{h}\| = \|,\hat{h}\| = \|,\hat{h}\| = \|,\hat{h}\| = \|,\hat{h}\| = \|,\hat{h}\| = \|,\hat{h}\| = \|,\hat{h}\| = \|,\hat{h}\| = \|,\hat{h}\| = \|,\hat{h}\| = \|,\hat{h}\| = \|,\hat{h}\| = \|,\hat{h}\| = \|,\hat{h}\| = \|,\hat{h}\| = \|,\hat{h}\| = \|,\hat{h}\| = \|,\hat{h}\| = \|,\hat{h}\| = \|,\hat{h}\| = \|,\hat{h}\| = \|,\hat{h}\| = \|,\hat{h}\| = \|,\hat{h}\| = \|,\hat{h}\| = \|,\hat{h}\| = \|,\hat{h}\| = \|,\hat{h}\| = \|,\hat{h}\| = \|,\hat{h}\| = \|,\hat{h}\| = \|,\hat{h}\| = \|,\hat{h}\| = \|,\hat{h}\| = \|,\hat{h}\| = \|,\hat{h}\| = \|,\hat{h}\| = \|,\hat{h}\| = \|,\hat{h}\| = \|,\hat{h}\| = \|,\hat{h}\| = \|,\hat{h}\| = \|,\hat{h}\| = \|,\hat{h}\| = \|,\hat{h}\| = \|,\hat{h}\| = \|,\hat{h}\| = \|,\hat{h}\| = \|,\hat{h}\| = \|,\hat{h}\| = \|,\hat{h}\| = \|,\hat{h}\| = \|,\hat{h}\| = \|,\hat{h}\| = \|,\hat{h}\| = \|,\hat{h}\| = \|,\hat{h}\| = \|,\hat{h}\| = \|,\hat{h}\| = \|,\hat{h}\| = \|,\hat{h}\| = \|,\hat{h}\| = \|,\hat{h}\| = \|,\hat{h}\| = \|,\hat{h}\| = \|,\hat{h}\| = \|,\hat{h}\| = \|,\hat{h}\| = \|,\hat{h}\| = \|,\hat{h}\| = \|,\hat{h}\| = \|,\hat{h}\| = \|,\hat{h}\| = \|,\hat{h}\| = \|,\hat{h}\| = \|,\hat{h}\| = \|,\hat{h}\| = \|,\hat{h}\| = \|,\hat{h}\| = \|,\hat{h}\| = \|,\hat{h}\| = \|,\hat{h}\| = \|,\hat{h}\| = \|,\hat{h}\| = \|,\hat{h}\| = \|,\hat{h}\| = \|,\hat{h}\| = \|,\hat{h}\| = \|,\hat{h}\| = \|,\hat{h}\| = \|,\hat{h}\| = \|,\hat{h}\| = \|,\hat{h}\| = \|,\hat{h}\| = \|,\hat{h}\| = \|,\hat{h}\| = \|,\hat{h}\| = \|,\hat{h}\| = \|,\hat{h}\| = \|,\hat{h}\| = \|,\hat{h}\| = \|,\hat{h}\| = \|,\hat{h}\| = \|,\hat{h}\| = \|,\hat{h}\| = \|,\hat{h}\| = \|,\hat{h}\| = \|,\hat{h}\| = \|,\hat{h}\| = \|,\hat{h}\| = \|,\hat{h}\| = \|,\hat{h$ 

\_\_\_\_\_fgf‰fuf<fVf...□[fefBf"fO

#### Ž©"®"I,ÉfZfbfgfAfbfv,·,é

 $[]\dot{U}[]\times, \acute{E}, \hat{A}, \ensuremath{\varepsilon}, \ddot{A}, \ensuremath{\varepsilon}, \ddot{A}, \ensuremath{\varepsilon}, \ddot{A}, \ensuremath{\varepsilon}, \ddot{A}, \ensuremath{\varepsilon}, \ddot{A}, \ensuremath{\varepsilon}, \ddot{A}, \ensuremath{\varepsilon}, \ddot{A}, \ensuremath{\varepsilon}, \ddot{A}, \ensuremath{\varepsilon}, \ddot{A}, \ensuremath{\varepsilon}, \ddot{A}, \ensuremath{\varepsilon}, \ddot{A}, \ensuremath{\varepsilon}, \ddot{A}, \ensuremath{\varepsilon}, \dot{A}, \ensuremath{\varepsilon}, \dot{A$ 

| <u>fRf"fsf…□[f^,ðfZfbfgfAfbfv,µ,Ä□AfCf"f^□[flfbfg,É□Ú'±,Å,«,é,æ,¤,É,µ,Ü,·□B</u> |
|---------------------------------------------------------------------------------|
| fCf"f^□[flfbfg fT□[frfX fvf□fofCf_,ÉfTfCf"fAfbfv,μ,ÄfAf]fEf"fg,ðŽæ"¾,μ,Ü,·□B    |
| fCf"f^□[flfbfg,ÌfAfJfEf"fg,ðŽg,¤,½,ß,É•K—v,Èf\ftfgfEfFfA,ðfZfbfgfAfbfv,µ,Ü,⊡B   |

**'**[]

Windows 95 fZfbfgfAfbfv fffBfXfN,ð—p^Ó,µ,Ä,¨,¢,Ä,,¾,3,¢□BfCf"f^□[flfbfg□Ú'±,ðfZfbfgfAfbfv,,é,Æ,«,É□AWindows 95,Ìftf@fCf<,ª•K—v,É,È,é□ê□‡,ª,,è,Ü,·□B</p>

#### fRf"fsf...□[f^,ðfZfbfgfAfbfv,μ,Ü,·□B

fCf"f^□[f]fbfg,É□Ú'±, , é, ½, ß,É□AfCf"f^□[f]fbfg□Ú'±fEfBfU□[fh,Å^ȉ⁰,Ì,±,Æ,ð□s,¢,Ü,·□B f,fff€,ª□³,μ,fCf"fXfg□[f<,³,ê,Ä,¢,é,±,Æ,ðŠm,©,ß,Ü,·□B□³,μ,fCf"fXfg□[f<,³,ê,Ä,¢,È,¢□ê□‡,Í□Af,fff€ fEfBfU□[fh,ª<N"®,μ,Ü,·□B‰æ=Ê,É•\Ž|,³,ê,éŽwŽ|,É□] fefBfU□[f<,²,Å,;Å,;fff€,ðfCf"fXfg□[f<,μ,Ä,,¾,3,¢□B

f\_fCf,,f<,Ìfvf⊡fpfefB,ª□³,μ,¢,±,Æ,ðŠm,©,β,Ü,·⊡B TCP/IP fvf⊡fpfRf<,ðfCf"fXfg⊡[f<,μ,Ü,·⊡BTCP/IP fvf⊡fgfRf<,Í□AfCf"f^□[flfbfg,ÅfRf"fsf...

 $[[f^Š\hat{O},\hat{I}\hat{E}]]M, \hat{E}\check{Z}g, \hat{i}, \hat{e}, \ddot{A}, \varphi, \hat{e}fvf][fgfRf\langle, \hat{A}, \cdot]B$ 

f\_fCf,,f<fAfbfv\_flfbfgf\_\_[[fN,Ì]U('±,ð])]¬,μ\_AfCf"f^\_[[flfbfg\_fAf]fEf"fg,ðŽæ"¾,·,é,½,ß,Ì]V,μ,¢]Ú(± ,ðfZfbfgfAfbfv,µ,Ü,·□B

**'**□ ■

"à□ü,©,ç"□M,·,é□ê□‡,Í□AŠO□ü,É"□M,·,é,½,ß,Ì"Ô□†,ª□³,µ,□Ý'è,³,ê,Ä,¢,é,± ,Æ,ðŠm,©,ß,Ü,·□B'Ê□í□A"ú-{,ÅŠO□ü,É"□M,·,é□ê□‡,Í□AŽn,ß,É 0,ðf\_fCf,"f<,·,é•K—v,ª, ,è,Ü,·□B</p>

| ŽŸ,É□i,Ý,Ü,·□Bfvf□fofCf_,ÉfTfCf"fAfbfv,·,é∙û–@,ð∙\ަ,μ,Ü,·□B |
|-------------------------------------------------------------|
| ∏uŽ©"®"I,ÉfZfbfqfAfbfv, ,é⊓v,É–ß,è,Ü, ⊡B                    |
|                                                             |

# fCf"f^\_[[flfbfg fT\_[[frfX fvf\_fofCf\_,ÉfTfCf"fAfbfv,µ,ÄfAfJfEf"fg,ðŽæ"¾,µ,Ü,•]B

 $\begin{array}{l} fCf^{\prime\prime}f^{[lflbfg}fT_{lfr}X fvf_{lfo}fCf_{,} \ensuremath{\mathcal{E}} fRf^{\prime\prime}fsf_{...}[f^{,}]_{``} \ensuremath{\mathcal{E}} \ensuremath{\mathcal{E}} \ensuremath{\mathbb{E}} \ensuremath{\mathcal{E}} \ensuremath{\mathcal{E}} \ensuremath{\mathcal{E}} \ensuremath{\mathcal{E}} \ensuremath{\mathcal{E}} \ensuremath{\mathcal{E}} \ensuremath{\mathcal{E}} \ensuremath{\mathcal{E}} \ensuremath{\mathcal{E}} \ensuremath{\mathcal{E}} \ensuremath{\mathcal{E}} \ensuremath{\mathbb{E}} \ensuremath{\mathcal{E}} \ensuremath{\mathcal{E}}$ 

# fCf"f^[[flfbfg fAfJfEf"fg,ðŽæ"¾,•,é,É,Í

 $1 \ fCf''f^[[flfbfg fT][frfX fvf]fofCf_, \hat{i}^{\hat{e}} - - -, \underline{a} \bullet \setminus \check{Z}_{i}^{,3}, \hat{e}, \frac{1}{2} \Box \hat{e} \Box \ddagger, \hat{I} \Box Afvf \Box fofCf_, \check{\delta}'I, \tilde{N}, \ddot{U}, \cdot \Box B$ 

2 fvf□fofCf\_,Ö,ÌfTfCf"fAfbfvŽè□‡,ðŠ®—¹,µ,Ü,·□B

**'**[]

■ fTfCf"fAfbfv,ÌŠÔ,É-â'è,ª"□¶,µ,½□ê□‡,Í□Afvf□fofCf\_,É,¨-â,¢□‡,í,¹,,¾,³,¢□B

| ŽŸ,É□i,Ý,Ü,·□BfCf"f^□[flfbfg f\ftfgfEfFfA,ðfZfbfgfAfbfv,·,é•û-@,ð•\ަ,µ,Ü,·□B |
|------------------------------------------------------------------------------|
| <u>□uŽ©"®"I,ÉfZfbfgfAfbfv,·,é□v,É-ß,è,Ü,·□B</u>                              |
| □ufCf"f^□[flfbfq□Ú'±fEfBfU□[fh,ÌŠT—v□v,É-ß,è,Ü,·□B                           |

# fCf"f^[[flfbfg f\ftfgfEfFfA,ðfZfbfgfAfbfv,μ,Ü,·]B

fAfJfEf"fg,ÌfTfCf"fAfbfv,ªŠ®—<sup>1</sup>,·,é,Æ□AfCf"f^□[flfbfg fGfNfXfvf□□[f‰,Æ Microsoft Internet Mail ^ÈŠO,Ì<u>fCf"f^∏[flfbfg\_f\ftfgfEfFfA</u>,ª•K—v,È□ê□‡,Í□AfZfbfgfAfbfv\_fvf⊡fOf‰f€ ,ª<N" ®,µ,Ü,·□Bfvf□fofCf\_,ÌfT□[frfX,ð—~p,·,é,½,ß,É•K—v,Èfvf□fOf‰f€ ,ðfCf"fXfg□[f<,μ□A"K□Ø,É□Ý'è,μ,Ü,·□B

fCf"f^[[flfbfg f\ftfgfEfFfA,ð]³,µ,fZfbfgfAfbfv,·,é,É,Í[]A‰æ-Ê,ÌŽwަ,É[],Á,Ä'€[]ì,µ,Ä,,¾,³,¢[]Bf\ ftfgfEfFfA,ÌfZfbfgfAfbfv,ªŠ®—<sup>1</sup>,·,é,Æ□AfCf"f^□[flfbfg,Ì′T□õ,ðŽn,ß,é,±,Æ,ª,Å,«,Ü,·□B

**'**□ ■ 

| <u></u> ]³,μ,fZfbfgfAfbfv,Å,«,Ü,μ,½]Bfwf <fv,ð]i—¹,μ,ü,·]b< th=""></fv,ð]i—¹,μ,ü,·]b<>                             |
|----------------------------------------------------------------------------------------------------|
| □uŽ©"®"I,ÉfZfbfgfAfbfv,·,é□v,É-ß,è,Ü,·□B                                                                           |
| $\Box ufCf^{\prime\prime}f^{\Box}[flfbfg \Box U^{\prime} \pm fEfBfU \Box [fh,] ST - v \Box v, E - B, e, U, \Box B$ |

### Žè"®,ÅfZfbfgfAfbfv,•,é

f□□[fJf< fGfŠfA flfbfgf□□[fN,ðŒo—R,µ,ÄfCf"f^□[flfbfg,É□Ú'±,·,é□ê□‡,â□AŠù,ÉŽæ"¾,µ,Ä,¢  $,\acute{e}fCf''f^[[f]fbfg_fT_[frfX_fvf_fofCf_(ISP),]fAf]fEf''fg,ðŽg-p,\cdot,\acute{e}]^{e}[+,i]A,\pm,i^{\bullet}u-@,ÅfZfbfgfAfbfv,\mu,Ü,\cdot]B$ 

f\_\_[fJf< fGfŠfA flfbfgf\_\_[fN,ðŒo—R,μ,ÄfCf"f^\_[flfbfg,É]Ú'±,·,é]ê]‡,ĺ]A<u>fCf"f^\_[flfbfg fQ[[fafEfFfC</u> <u>fRf"fsf...□[f^</u>,Ü,½,ĺfvf□fLfV fT□[fo□[,ÌfAfhfŒfX,ÉŠÖ,·,é□î•ñ,ª•K—v,Å,·□BfCf"f^□[flfbfg fQ□[fgfEfFfC fRf"fsf...[[f^,Ü,½,ĺfvf∏fLfV fT∏[fo∏[,ÌfAfhfŒfX,É,Â,¢,Ä,Í∏Aflfbfgf∏[[fNŠC—∏ŽÒ,É,¨-â,¢∏‡,í,¹,,¾,³,¢∏B

Šù,Éfvf□fofCf\_,ÌfAfJfEf"fg,ðŽæ"¾,µ,Ä,¢,é□ê□‡,ĺ□AŽè"®,ÅfZfbfgfAfbfv,·,é,Æ,«,ÉŹŸ,Ì□î•ñ,ª•K—v,Å,·□B,± ,ê,c,Ì∏î•ñ,Í∏Afvf∏fofCf ,©,c'ñ<Ÿ,³,ê,Ü,·∏B

fCf"f^[[f]fbfg fT][frfX fvf[]fofCf\_,ì-¼'O]B,±,ì-¼'O,I[Af}fC fRf"fsf...][f^,ì [f\_fCf,,f<fAfbfv flfbfgf][[fN] ftfHf<f\_,E[A]U'±,ìfAfCfRf",ì-¼'O,Æ,μ,Ä•\ަ,³,ê,Ü,·]B</pre>

- ft⊓[fU⊓[-¼⊓B
- fpfXf⊓⊓[fh⊓B
- $fCf"f^\Pi[flfbfq, E\Pi U'\pm, \cdot, e, \frac{1}{2}, \beta, i"d"b"O\Pi T\Pi B$
- DNS (Domain Name System: fhf□fCf" fl□[f€ fVfXfef€) fT□[fo□[,ÌfAfhfŒfX□B
- IP fAfhf€fX,ÆfTfuflfbfg f}fXfN (•K—v,È□ê□‡)□B

f□fOfIf",ÌŽè□‡ (f□fOfIf"Žž,Éf⌒□[f~fif< fEfBf"fhfE,ð•\ަ,·,é•K—v,ª, ,é,©,C,¤,©)□B 

'[]

 $\overset{i}{\mathbb{Z}} \overset{i}{\mathbb{Z}} \overset{i}{\mathbb{Z$ 

 $\square^{3},\mu,fZfbfgfAfbfv,Å, \ll, \ddot{U},\mu,\frac{1}{2}\squareBfwf\langle fv, \delta \square I - \frac{1}{2},\mu, \ddot{U}, \cdot \square B$  $\Pi$ ufCf"f^ $\Pi$ [flfbfq $\Pi$ Ú'±fEfBfU $\Pi$ [fh,ÌŠT—v $\Pi$ v,É-ß,è,Ü, $\Pi$ B

#### Œ»∏Ý,Ì∏Ý'è,ðŽg,¤

ŽŸ,Ì□ê□‡,Í,±,Ì•û-@,ð'I,Ñ,Ü,·□B

- \_\_\_+,i,±,i\*d=@;0',i,i,0;-DB fRf"fsf...D[f^,ªŠù,ÉfCf"f^D[[flfbfg,ÉDÚ'±,³,ê,Ä,¢,éDB Šù,É<u>fCf"f^D[[flfbfg\_fTD[frfX\_fvfDfofCf\_</u>,ÌfAf]fEf"fg,ðŽæ"¾,μ,Ä,¢,éDB fvfDfofCf\_,ÌfTD[[frfX,ð—~—p,·,é,½,ß,É•K—v,ÈfCf"f^D[[flfbfg\_f\ftfgfEfFfA,ÌfZfbfgfAfbfv,ªŠ®—¹,μ,Ä,¢ ,é∏B
- $\mathbb{E}$ »[]Ý,ÌfCf"f^[[flfbfg,Ì]]Ý'è,ð•Ï,¦,½,,È,¢]B

 $,\pm, \mathbf{\hat{i}} \cdot \mathbf{\hat{u}} - @, \mathbf{\hat{o}}' \mathbf{I}, \mathbf{\hat{O}}, \mathcal{E} \Box AfCf'' \mathbf{f}^{\Box} [flfbfg \Box \mathbf{\hat{U}}' \pm fEfBfU \Box [fh, \mathbf{\hat{A}}, \mathbf{\hat{l}} \Box \mathbf{\hat{Y}}' \mathbf{\hat{e}}, \mathbf{\hat{l}} \Box \mathbf{\hat{E}} - \mathbf{\hat{a}}, \mathbf{\hat{s}}, \mathbf{\hat{C}}, \mathbf{\hat{U}} \cup \Box B \mathbf{\hat{Z}}' \mathbf{\hat{W}} \mathbf{\hat{n}}, \mathbf{\hat{c}}, \mathbf{\hat{c}} \Box Afff \mathbf{X} fN fg fb fv, \mathbf{\hat{l}} \cup \mathbf{\hat{L}} = \mathbf{\hat{a}}, \mathbf{\hat{s}}, \mathbf{\hat{c}}, \mathbf{\hat{U}} \cup \Box B \mathbf{\hat{Z}}' \mathbf{\hat{W}} \mathbf{\hat{n}}, \mathbf{\hat{c}}, \mathbf{\hat{c}} \Box Afff \mathbf{X} fN fg fb fv, \mathbf{\hat{l}} = \mathbf{\hat{c}}, \mathbf{\hat{c}}, \mathbf{\hat{c}} = \mathbf{\hat{c}}, \mathbf{\hat{c}}, \mathbf{\hat{c}} = \mathbf{\hat{c}}, \mathbf{\hat{c}}, \mathbf{\hat{c}} = \mathbf{\hat{c}}, \mathbf{\hat{c}} = \mathbf{\hat{c}}, \mathbf{\hat{c}}, \mathbf{\hat{c}} = \mathbf{\hat{c}}, \mathbf{\hat{c}} = \mathbf{\hat{c}}, \mathbf{\hat{c}}$ 

 $\underline{]^{3}, \mu, fZfbfgfAfbfv, Å, «, Ü, \mu, \frac{1}{2}\underline{]}Bfwf < fv, \delta\underline{]} \underline{] - 1, \mu, Ü, \underline{]} Bfwf < fv, \delta\underline{]} \underline{] - 1, \mu, U, \underline{]} Bfwf < fv, \delta\underline{]} \underline{] - 1, \mu, U, \underline{]} Bfwf < fv, \delta\underline{]} \underline{] - 1, \mu, U, \underline{]} Bfwf < fv, \delta\underline{]} \underline{] - 1, \mu, U, \underline{]} Bfwf < fv, \delta\underline{]} \underline{] - 1, \mu, U, \underline{]} Bfwf < fv, \delta\underline{]} \underline{] - 1, \mu, U, \underline{]} Bfwf < fv, \delta\underline{]} \underline{] - 1, \mu, U, \underline{]} Bfwf < fv, \delta\underline{] - 1, \mu, U, \underline{]} Bfwf < fv, \delta\underline{] Bfwf < fv, \delta\underline{] Bfwf < fv, \delta\underline{]} Bfwf < fv, \delta\underline{] Bfwf < fv, \delta\underline{] Bf$  $\Box ufCf"f^\Box[f]fbfg\BoxU'\pm fEfBfU\Box[fh, \tilde{I}ST-v\Boxv, \tilde{E}-B, \tilde{e}, \tilde{U}, \Box B]$  fCf"f^[[flfbfg,É[]Ú'±,μ]AfAfJfEf"fg,ð"üŽè,μ,½,ς]AfCf"f^[[flfbfg,Ì<@"\,ð—~—p,·,é,½,β,Ìfvf[]fOf‰f€,ª•K -v,É,È,è,Ü,·□BfCf"f^□[flfbfg f\ftfgfEfFfA,É,Í□AŽŸ,Ì,æ,¤,È,à,Ì,ª, ,è,Ü,·□B -v,É,È,è,Ü,·□BfCf"f^□[flfbfg f\ftfgfEfFfA,É,Í□AŽŸ,Ì,æ,¤,È,à,Ì,ª, ,è,Ü,·□B World Wide Web ,ð'T□õ,·,é,½,ß,Ìfuf‰fEfU fjf...□[fXfOf<□[fv (BBS) ,Ìf□fbfZ□[fW,Ì'—Žó□M,ÉŽg,¤fjf...□[fXfOf<□[fv•\ަfvf□fOf‰f€ flf"f‰fCf",̉ī¨b,ÉŽQ‰Á,·,é,½,ß,Ìf`fffbfg fvf□fOf‰f€ "dŽqf□□[f<,Ì'—Žó□M,ÉŽg,¤"dŽqf□□[f< fvf□fOf‰f€

- .

fCf"f^□[flfbfg fT□[frfX fvf□fofCf\_,É,Í□A'¼□ÚfCf"f^□[flfbfg,É□Ú'±,³,ê,Ä,¢ ,éfT□[fo□[,ª, ,è,Ü,·□BfCf"f^□[flfbfg,É□Ú'±,·,é,É,Í□Af,fff€,ðŽg,Á,Ä,±,ÌfT□[fo□[,É□Ú'± ,µ,Ü,·□Bfvf□fofCf\_,Í□A,±,ÌfT□[frfX,É'Î,µ,Ä□AfCf"f^□[flfbfg,Ö,Ì□Ú'±ŽžŠÔ,È,Ç,ɉž,¶,½--¿<à,ð ‰Û<à,µ,Ü,·□B fCf"f^[[flfbfg,Í[]A[]¢ŠE'+,ÌfRf"fsf...[[f^,ð[]Ú'±,µ,½flfbfgf][][fN,Ì[]W[]‡'Ì,Å,·[]B1970 "N'ã,É'a[]¶,µ,Ä^È— ^[]A<}'¬,É[¬'·,µ[]AŒ»[]Ý,à[]î•ñ,Ì•óŒÉ,Æ,µ,Ä""W,ÆŠg'å,ð'±,<sup>-</sup>,Ä,¢ ,Ü,·[]BŒ»[]Ý,Å,Í[]AŠé<Æ,â<³^ç<@ŠÖ,©,çŒÂ[]I,Ìf†[[fU[],ÉŽŠ,é,Ü,Å[]A[]¢ŠE'†,Ì-c'å,È[]",Ìf†[[fU[],ªŽg,Á,Ä,¢ ,Ü,·[]B

fCf"f^□[flfbfg,É□Ú'±,·,é,Æ□AWorld Wide Web□Afjf...□[fXfOf<□[fv (BBS)□A□Å□V,Ìfjf...□[fX□A"V<C—\ •ñ□Af\ftfgfEfFfA□AfQ□[f€,È,Ç□A-L•x,È□î•ñ,ÉfAfNfZfX,Å,«,Ü,·□B  $\label{eq:fcfff_lfbfgZQl&fT[lfrfX,Å,I]AfCfff^[lflbfgf]T][lfrfXfvf]fofCf_,I^{e}--,^aŠÇ [,³,ê,Ä,¨,e]Afvf]fofCf_,IfT][lfrfX,â-¿<a,ÉŠÖ,·,e[]î•ñ,ª'ñ<Ÿ,³,ê,Ä,¢$  $,Ü,·]B,³,Ü,´,Ü,Èfvf][fofCf_,ÉŠÖ,·,e]Ú]×,È]]î•ñ,ð'²,×,Ä,©,ç]AfTfCfffAfbfv,·,efvf][fofCf_,ðŒ^,ß,e,±,&,ª,Å,«,Ü,·]B$ 

#### $fCf"f^{[[flfbfg]]}U'\pm fEfBfU_{[[fh, ÉŠÖ, \cdot, éfgf‰fuf (fVf...][fefBf"fO]]}$

,±,Ìfgf‰fuf‹fVf...[[fefBf"fO,Å,Í[]AfCf"f^[][flfbfg]Ü'±fEfBfU[][fh,ÅfCf"f^][flfbfgŽQ]ÆfT[[frfX,É]Ú'± , $\mu$ ,½,è[]AfCf"f^][[flfbfg fT[][frfX fvf[]fofCf\_,©,cfAf]fEf"fg,ð"üŽè, $\mu$ ,½,è,·,é,Æ,«,É<N,«,é‰Â"\[]«,ª, ,éâ'è,ÌŒ´^ö,ð"Ë,«Ž~,ß]A-â'è,ð‰ðŒ^,·,éŽè[]‡,ðަ, $\mu$ ,Ü,·[]BŽ¿-â,Ì"š,¦,ðfNfŠfbfN, $\mu$ ,Ä,,¾,³,¢[]BŽè[]‡,É[] ,Á,Ä]i,Ý,È,ª,c-â'è,ð‰ðŒ^,Å,«,Ü,·]B

| ,Ç,Ì,æ,¤,È-â' | 'è,ª, ,è | è,Ü,∙,©∏H |
|---------------|----------|-----------|
|               |          |           |

\_\_\_\_\_\_f\_fCf,,f< fg□[f",ªŒŸ□o,³,ê,Ü,¹,ñ□B

<u> 'ʘb'†,Å,μ,½□B</u>

<u>flfyfŒ□[f^,©,çf□fbfZ□[fW,ðŽó, Žæ,è,Ü,µ,½]B</u>

 $\underline{\mathbb{C}}_{A,\tilde{N}[0,\mu^{m^{1}},\hat{I}-\hat{A},\hat{e},\hat{U},\cdot,\hat{e}]}^{\mathbb{C}}A^{\mathbb{C}}\tilde{x}^{\mathbb{C}},\hat{x},\hat{e},\hat{U},1,\tilde{n}]B$ 

\_\_\_\_\_\_f,fff€,̉ž"š,ĺ,\_,è,Ü,µ,½,ª□AfCf"f^□[flfbfg□Ú'±fEfBfU□[fh,Å□Ú'±,Å,«,Ü,¹,ñ□B

**□** <u>fTfcf"fAfbfv,ð,μ,Ä,¢,éŠÔ□A,Ü,½,ĺfcf"f^□[flfbfgŽQ□ÆfT□[frfX,ð—~p,μ,Ä,¢,éŠÔ,Éf,fff€</u>

,ª□Ø′f,³,ê,Ü,·□B

<u>\_\_\_\_\_\_f,fff€,É,Í–â'è, ,è,Ü,¹,ñ,ª□A□Ú'±,Å,«,Ü,¹,ñ□B</u>

# •¡[]",Ìf,fff€,ðŽg—p,μ,Ä,¢,Ü,∙,©[]H

<u>,¢,¢,¦∏B</u> ,í,¢<u>□BfRf"fsf...</u>□[f^,É 2 ,Â^È□ã,Ìf,fff€,ðfCf"fXfg□[f<,μ,Ä,¢,Ü,·<u>□</u>B

# •Ê,Ìf,fff€,ðŽg—p,μ,Ü,·□B

1 "□Ú'±,Å,«,Ü,¹,ñ" ,Æ•\ަ,³,ê,Ä,¢,鉿-Ê,Ì [Žg—pf,fff€] f{fbfNfX,Ì^ê——,Å•Ê,Ìf,fff€,ðfNfŠfbfN,μ,Ü,·□B 2 [fŠf\_fCf"f<] ,ðfNfŠfbfN,μ,Ü,∙∏B

**-â'è,ĺ‰ðŒˆ,μ,Ü,μ,½,©∏H** \_\_\_\_\_\_,ĺ,¢∏Bfgf‰fuf‹fVf...∏fefBf"fO,ð•Â,¶,Ü,·<u>∏B</u> \_\_\_\_\_,¢,¢,¦<u></u>]B,Ù,©,É,Ç,Ì,æ,¤,È′Ì<u>□</u>^•û–@,ª, ,è,Ü,·,©<u>∏H</u>

#### ,Ù,©,Ìfvf□fOf‰f€,ð□I—¹,μ,Ü,·□B

- $1 \text{ FAX f} ffgfEfFfA\_AfnfCfp\_[f^\_[f^\_]f_{A, ``, &, Nf_fCf, f^{(-)}, f^{(-)}, f^{($ ‰Â"\□«,Ì, ,éfvf⊡fOf‰f€,ð,·,×,Ä□I—¹,μ,Ü,·□B
- 2 [fŠf\_fCf,,f<] ,ðfNfŠfbfN,μ,Ü,·□B

-â'è,ĺ‰ðŒˆ,μ,Ü,μ,½,©[]Η

<u>\_,ĺ,¢∏Bfgf‰fuf‹fVf...∏[fefBf"fO,ð•Â,¶,Ü,·∏B</u> \_,¢,¢,¦<u>∏B,Ù,©,É,Ç,Ì,æ,¤,È'Î∏^•û–@,ª, ,è,Ü,·,©∏H</u> Ĺ

# f,fff€,Ì"dŒ¹,ð'²,×,Ü,·□B

1 fRf"fsf...□[f^,ð<N"®,µ,½,Ü,Ü□A,¢,Á,½,ñf,fff€,Ì"dŒ¹,ð□Ø,è□A"ü,ê'¼,µ,Ü,·□B 2 [fŠf\_fCf"f<] ,ðfNfŠfbfN,μ,Ü,∙∏B

**-â'è,ĺ‰ðŒˆ,μ,Ü,μ,½,©∏H** \_\_\_\_\_\_,ĺ,¢∏Bfgf‰fuf∢fVf...∏[fefBf‴fO,ð•Â,¶,Ü,·∏B \_\_\_\_\_,¢,¢,¦[]B,Ù,©,É,Ç,Ì,æ,¤,È'Î[]^•û-@,ª, ,è,Ü,·,©[]H

# f,fff€,ðfCf"fXfg□[f<,μ'¼,μ,Ü,·□B

- $2 \ fCf''f^{[[flfbfg,l]]}(\dot{u}'\pm, \acute{EZg}-p, \mu, \frac{1}{2}f, fff \in, \delta fNf \check{S}fbfN, \mu \square A[[](\square \varpi], \delta fNf \check{S}fbfN, \mu, \ddot{U}, \cdot \square B]$
- 3 [′ljÁ] ,ðfNfŠfbfN,μ□A‰æ–Ê,É∙\ަ,³,ê,éŽwަ,É□],Á,Äf,fff€,ðfCf"fXfg□[f<,μ'¼,μ,Ü,·□B
- 5 [fXf^□[fg] f{f^f",ðfNfŠfbfN,µ□A[fvf□fOf‰f€],ðf|fCf"fg,µ,Ü,·□BŽŸ,É [fAfNfZfTfŠ],ðf| fCf"fg,µ□A[fCf"f^□[flfbfg fc□[f<],ðf|fCf"fg,µ,Ü,·□BŽŸ,É□A[fCf"f^□[flfbfg□Ú'±] ,ðfNfŠfbfN,µ,ÄfCf"f^□[flfbfg□Ú'±fEfBfU□[fh,ð,à,¤^ê"x<N"®,µ,Ü,·□B</p>

#### fP□[fuf<,ð'²,×,Ü,·□B

- 1 f,fff€,Ì"d<sup>~</sup>b‰ñ□ü—pf,fWf...f‰□[ fWfffbfN ("LINE" ,Ü,½,Í "WALL") ,Æ•Ç,É, ,éf,fWf...f ‰□[ fWfffbfN,ªfP□[fuf<,Å□Ú'±,³,ê,Ä,¢,é,±,Æ,ðŠm,©,ß,Ü,·□B
- 2 ŠO•t, f,fff€,ðŽg—p,μ,Ä,¢,é□ê□‡,Í□Af,fff€,Ì"d<sup>°</sup>b‹@—pf,fWf...f‰□[ fWfffbfN ("TEL" ,Ü,½,Í "Phone") ,Æ"d<sup>°</sup>b‹@,ªfP□[fuf‹,Å□Ú'±,³,ê,Ä,¢,é,±,Æ,ðŠm,©,ß,Ü,·□B
- 3,·,×,Ä,ÌfP[[fuf<,ªŠmŽÀ,É[]Ú'±,³,ê,Ä,¢,é,±,Æ,ðŠm,©,ß,Ü,·[]B
- 4 f,fff€,ÌfP□[fuf<,É-â'è,ª,È,¢,±,Æ,ðŠm,©,ß,Ü,·□B

,¨Žg,¢,ÌfP[[fuf<,ð"d<sup>~</sup>b<@,É[]Ú'±,μ,Ä[]A[]³[]í,É"®[]ì,·,é,©,Ç,¤,©,ðŠm,©,ß,é,©[]A,Ü,½,Í[]³[]í,É"®[]ì,·,é,± ,Æ,ªŠm"F,³,ê,Ä,¢,éfP[[fuf<,ÉŽæ,è'Ö,¦,Ä,Ý,Ä,,¾,³,¢[]B

5 [fŠf\_fCf,,f<] , $\delta$ fNfŠfbfN, $\mu$ , $\ddot{U}$ , $\Box$ B

\_â'è,͉ðŒˆ,μ,Ü,μ,½,©∏H

\_\_\_\_\_,<u>í,¢□Bfgf‰fuf‹fVf...□[fefBf"fO,ð•Â,¶,Ü,□B</u> \_\_\_\_\_,¢,¢,¦□B,Ù,©,É,Ç,Ì,æ,¤,È'í□^•û-@,ª, ,è,Ü,·,©<u>□H</u>

# f\_fCf"f< fg□[f",ð'²,×,Ü,·□B

- 1 ,±, $\hat{f}_{f^{f}}$  →  $\hat{f}_{i,\mu,\lambda,\lambda}$ , $\hat{f}_{i,\mu,\lambda,\lambda}$ , $\hat{f}_{i,\mu,\lambda,\lambda,\lambda}$ , $\hat{f}_{i,\mu,\lambda,\lambda,\lambda,\lambda}$ , $\hat{f}_{i,\mu,\lambda,\lambda,\lambda,\lambda,\lambda}$
- 2 Žg—p'†,Ìf,fff€,ðfNfŠfbfN,µ□A[fvf□fpfefB] ,ðfNfŠfbfN,µ,Ü,·□B
- 3 fXfs[[f][[,̉<sup>1</sup>—Ê,ð'<sup>2</sup>[]β,Å,«,é[]ê[]‡,Í[]A,Â,Ü,Ý,ðfhf‰fbfO,μ,ĉ<sup>1</sup>,ª[]¬,<sup>3</sup>,·,¬,È,¢,æ,¤,É'<sup>2</sup>[]β,μ,Ü,·[]B
- 4 [OK] ,ðfNfŠfbfN,μ,Ü,·□B

ƒ\_fCf"f< fg□[f",ª•·,±,¦,Ü,μ,½,©□H \_\_\_\_\_\_,(,¢□BŽŸ,Ì'€□Ì,ðŽwަ,μ,Ä,,¾,³,¢□B \_\_\_\_\_,¢,¢,¦□B,Ù,©,É,Ç,Ì,æ,¤,È'Î□^•û-@,ª, ,è,Ü,·,©□H

#### $f_fCf_{,,f}(\bullet \hat{u}-@,\hat{l})\hat{Y} \hat{e} (fg_{f}(f,\ddot{U},\overset{1}{2},\acute{l}fpf_{,f}X),\delta\check{S}m,@,B,\ddot{U},\cdot]B$

- $1 \ \| \dot{U} (\pm, \dot{A}, \ll, \ddot{U}, {}^1, \ddot{n} \| , \mathcal{E} \bullet ( \dot{Z} |, {}^3, \hat{e}, \ddot{A}, \varphi, \acute{e} ) \\ \& \mathcal{E} \dot{E}, \dot{A} \ [f_f Cf_{,,} f_{<}, \dot{I} fvf ] fpfefB], \delta fNf \dot{S} fbf N, \mu, \ddot{U}, \\ \Box B \ (f_{+}, f_{<}, \dot{I} fvf ] fpfefB], \delta fNf \dot{S} fbf N, \mu, \ddot{U}, \\ \Box B \ (f_{+}, f_{<}, \dot{I} fvf ] fpfefB], \delta fNf \dot{S} fbf N, \mu, \ddot{U}, \\ \Box B \ (f_{+}, f_{<}, \dot{I} fvf ] fpfefB], \delta fNf \dot{S} fbf N, \mu, \ddot{U}, \\ \Box B \ (f_{+}, f_{<}, \dot{I} fvf ] fpfefB], \delta fNf \dot{S} fbf N, \mu, \ddot{U}, \\ \Box B \ (f_{+}, f_{<}, \dot{I} fvf ] fpfefB], \delta fNf \dot{S} fbf N, \mu, \ddot{U}, \\ \Box B \ (f_{+}, f_{<}, \dot{I} fvf ] fpfefB], \delta fNf \dot{S} fbf N, \mu, \ddot{U}, \\ \Box B \ (f_{+}, f_{<}, \dot{I} fvf ] fpfefB], \delta fNf \dot{S} fbf N, \mu, \ddot{U}, \\ \Box B \ (f_{+}, f_{<}, \dot{I} fvf ] fpfefB], \delta fNf \dot{S} fbf N, \mu, \ddot{U}, \\ \Box B \ (f_{+}, f_{<}, \dot{I} fvf ] fpfefB], \delta fNf \dot{S} fbf N, \mu, \ddot{U}, \\ \Box B \ (f_{+}, f_{<}, \dot{I} fvf ] fpfefB], \delta fNf \dot{S} fbf N, \mu, \ddot{U}, \\ \Box B \ (f_{+}, f_{<}, \dot{I} fvf ] fpfefB], \delta fNf \dot{S} fbf N, \mu, \dot{U}, \dot{U} h, \\ \Box B \ (f_{+}, f_{<}, \dot{I} fvf ) = (f_{+}, fvf ) f(f_{+}, fvf )$
- 2 f\_fCf,,f<•û-@,Ì□Ý'è,ª□³,μ,¢,±,Æ,ðŠm,©,ß,Ü,·□B"d~b‰ñ□ü,ɉž,¶,Ä [fg□[f"],Ü,½,Í [fpf<fX] ,ðfNfŠfbfN,µ,Ü,∙∏B
- 3 [OK] ,ðfNfŠfbfN,μ□A"□Ú'±,Å,«,Ü,¹,ñ" ,Ӕ∙\ަ,³,ê,Ä,¢,鉿–Ê,Å [fŠf\_fCf,"f<] ,ðfNfŠfbfN,μ,Ü,·□B

#### \_â'è,͉ðŒˆ,μ,Ü,μ,½,©∏H

- <u>,ĺ,¢□Bfgf‰fuf‹fVf...□[fefBf"fO,ð•Â,¶,Ü,·□B</u> ,¢,¢,¦<u>□</u>B,Ù,©,É,Ç,Ì,æ,¤,È'Î<u>□</u>^•û–@,³, ,è,Ü,·,©<u>□H</u>

# f,fff€,ª"d<sup>~</sup>b<@,È,Ç,É'Ήž,μ,Ä,¢,È,¢‰Â"\[⊲,ª, ,è,Ü,·[]B

f,fff€,ª"d~b,ÌfVfXfef€,É'Ήž,µ,Ä,¢,È,¢‰Â"\□«,ª, ,è,Ü,·□B □ □Ú□×,É,Â,¢,Ä,Í□Af,fff€,Ìf}fjf...fAf<,ðŽQ□Æ,µ,Ä,,¾,³,¢□B,Ü,½□A"d~b‰ïŽÐ,â"d~bfVfXfef€,ÌŠÇ— □ŽÒ,É,¨-â,¢□‡,í,¹,,¾,³,¢□B □ <u>fgf‰fuf<fVf...□[fefBf"fO,Ì□Å□‰,̉æ-Ê,É-ß,è,Ü,·□B</u> □ <u>fgf‰fuf<fVf...□[fefBf"fO,ð•Â,¶,Ü,·□B</u>

# "d<sup>~</sup>b‰ïŽÐ,Ü,½,Í"d<sup>~</sup>bfVfXfef€,ÌŠÇ—□ŽÒ,É,¨-â,¢□‡,í,¹,,¾,³,¢□B

f\_fCf,,f< fg□[f",ª•·,±,¦,È,¢□ê□‡,ĺ□AfVfXfef€,â"d~b<@,ªŠO□ü'Ê~b,É'Ήž,μ,Ä,¢,È,¢,©□A,Ü,½,ĺŠO□ü"-J\_CJ,J,SJ9LIJ, ',-'', ',-',,L,C,CLCL,A,CJ,VJ,VJ,CJC,U,U,U,S(@,-'')OCLU,L'',D,CL, [M"Ô[†,È,Ç,ª•K—v,ȉÂ"\[«,ª, ,è,Ü,·[]B "d~b‰ïŽĐ,Ü,½,Í"d~bfVfXfef€,ÌŠÇ—[]ŽÒ,É,¨-â,¢[]‡,í,¹,,¾,³,¢[]B <u>fgf‰fuf<fVf...[[fefBf"fO,Ì[]Å[]‰,̉æ-Ê,É-ß,è,Ü,·[]B</u> <u>fgf‰fuf<fVf...[[fefBf"fO,ð•Â,¶,Ü,·[]B</u> 

# "d<sup>~</sup>b,ð,©,<sup>-</sup>'¼,μ,Ü,·<u>□</u>B

**-â'è,ĺ‰ðŒ^,μ,Ü,μ,½,©∏H** \_\_\_\_\_\_<u>,ĺ,¢∏Bfgf‰fuf‹fVf...□[fefBf"fO,ð•Â,¶,Ü,·∏B</u> \_\_\_\_\_,¢,¢,¦<u></u>]B,Ù,©,É,Ç,Ì,æ,¤,È'Ì<u>□</u>^•û-@,ª, ,è,Ü,·,©∏H 

#### •Ê,Ì"d<sup>~</sup>b"Ô□†,Å□Ú'±,μ,Ü,∙□B

- 2 ["d~b"Ô $\Box$ †] f{fbfNfX,Ì^ê——,Å•Ê,Ì"d~b"Ô $\Box$ †,ðfNfŠfbfN,µ,Ü, $\Box$ B
- $fTfCf"fAfbfv, \cdot, \acute{e}, \frac{1}{2}, B, \grave{l}-^{3}-\underline{i}, \grave{l}"d~b"O\Box\dagger, \stackrel{a}{\underline{a}}, \grave{e}, \ensuremath{\Box} \Box \Box \bullet \mathsf{K}-v, \acute{E} & \check{e}, \stackrel{n}{\underline{a}}, \stackrel{n}{\underline{a}},$

#### \_-â'è,ĺ‰ðŒˆ,μ,Ü,μ,½,©[]Η

**,Ç,Ì,æ,¤,Èf□fbfZ□[fW,ª∙\ަ,³,ê,Ü,μ,½,©□H** \_\_\_\_\_\_ŽsŠO‹Ç"Ô,Ì'O,É"Á∙Ê,È"Ô<u>□†,ðf\_fCf"f‹,∙,é∙K—v,ª, ,é,Æ,</u>¢,¤f<u>□fbfZ□[fW,Å,·□B</u> \_\_\_\_\_,Ù,©,Ìf<u>□fbfZ□[fW,Å,·□B</u> 

# '·‹——£'Ê~b,Ì□Ý'è,ðŠm,©,ß,Ü,·□B

- 2 ['··---£] f{fbfNfX,É"K□Ø,È"Ô□†,ªŽw'è,³,ê,Ä,¢,é,±,Æ,ðŠm,©,ß,Ü,·□B
- ŠO□ü,Å'·<—£'Ê~b,ð,©,⁻,é,É,Í□A'Ê□í 0 ,È,Ç,Ì"Á'è,Ì"Ô□†,ð□Å□‰,Éf\_fCf,"f<,µ,Ü,·□B 3 [OK] ,ðfNfŠfbfN,μ□A[fŠf\_fCf,,f<] ,ðfNfŠfbfN,μ,Ü,·□B

- **-â'è,ĺ‰ðŒ^,μ,Ü,μ,½,©∏H** \_\_\_\_\_\_,ĺ,¢<u>∏Bfgf‰fuf<fVf...□[fefBf"fO,ð•Â,¶,Ü,·∏B</u> \_\_\_\_\_,¢,¢,¦<u></u>]B,Ù,©,É,Ç,Ì,æ,¤,È'Î<u>□</u>^•û-@,ª, ,è,Ü,·,©<u>∏H</u>

#### **□ŠŪÝ'n□î•ñ,ÌŠO□ü"□M,ÌŪÝ'è,ð'²,×,Ü,·□B**

2 ŠO□ü"□M"Ô□†,ª"K□Ø,É□Ý'è,³,ê,Ä,¢,é,±,Æ,ðŠm,©,ß,Ü,·□B

,½,Æ,¦,ΉïŽÐ,©,çŠO□ü,É"d<sup>~</sup>b,ð,©,<sup>-</sup>,é,É,Í□A'Ê□í 0 ,È,Ç,Ì"Á'è,Ì"Ô□†,ð□Å□‰,Éf\_fCf"f<,µ,Ü,·□B 3 f\_fCf"f<•û-@,Ì□Ý'è,ª□³,µ,¢,±,Æ,ðŠm,©,ß,Ü,·□B

"d˜b‰ñ□ü,ɉž,¶,Ä [fg□[f"] ,Ü,½,Í [fpf‹fX] ,ðfNfŠfbfN,μ,Ü,·⊡B

4 [OK] ,ðfNfŠfbfN,μ□A[fŠf\_fCf,,f<] ,ðfNfŠfbfN,μ,Ü,·□B

\_-â'è,ĺ‰ðŒˆ,μ,Ü,μ,½,©[]Η

\_\_\_\_\_,ĺ,¢∏Bfgf‰fuf<fVf…∏[fefBf"fO,ð•Â,¶,Ü,·<u>∏B</u> \_\_\_\_\_,¢,¢,¦<u>∏B,Ù,©,É,Ç,Ì,æ,¤,È′Î∏^•û–@,ª, ,è,Ü,·,©∏H</u>

#### fLfffbf`fzf"‹@"\,Ì□Ý'è,ð'²,×,Ü,·□B

- 2 fRf"fsf...□[f<sup>^</sup>, ©, ç"d<sup>^</sup>b,ð, ©, <sup>-</sup>,Ä,¢,éŠÔ,ÉfLfffbf`fzf"<@"\,ªŽg,í,ê,é,Æ□A"d<sup>^</sup>b,ª□Ø,ç,ê,é,±,Æ,ª, ,è,Ü,·□B[f Lfffbf`fzf"<@"\,ð‰ð□œ,·,é,½,ß,Ì"Ô□†] f`fFfbfN f{fbfNfX,ðflf",É,µ□A<sup>^</sup>ê—— ,Ì"K□Ø,È"Ô□†,ðfNfŠfbfN,µ,Ü,·□B'Ê□í□A[\*70],ð'1,Ô,ÆfLfffbf`fzf"<@"\,ª ‰ð□œ,³,ê,Ü,·□B"K□Ø,È"Ô□†,É,Â,¢,Ä,Í□A"d<sup>^</sup>b‰ïŽĐ,É,¨-â,¢□‡,í,¹,,¾,³,¢□B
- 3 [OK] ,ðfNfŠfbfN,µ□A[fŠf\_fCf,,f<] ,ðfNfŠfbfN,µ,Ü,·□B

\_-â'è,ĺ‰ðŒˆ,μ,Ü,μ,½,©[]Η

\_\_\_\_\_,ĺ,¢<u>□Bfgf‰fuf‹fVf...□[fefBf"fO,ð•Â,¶,Ü,□B</u> \_\_\_\_\_,¢,¢,¦<u>□B,Ù,©,É,Ç,Ì,æ,¤,È'Î□ˆ•û-@,ª, ,è,Ü,·,©</u><u>□</u>H

#### fGf‰[[]§Œä,Æftf][[]§Œä,Ì[]Ý'è,ðŠm,©,ß,Ü,·]B

- 2 [fvf∏fpfefB] ,ðfNfŠfbfN,μ,Ü,·∏B
- 3 [,±,Ì'¬"x,Å,Ì,Ý∏Ú'±] f`fFfbfN f{fbfNfX,ªflft,É,È,Á,Ä,¢,é,±,Æ,ðŠm,©,ß,Ü,·∏B
- 4 fXfs□[fJ□[,̉¹—Ê,ð'2□ß,Å,«,é□ê□‡,Í□A,Â,Ü,Ý,ðfhf‰fbfO,μ,ĉ¹,ª□¬,³,·,¬,È,¢,æ,¤,É'2□ß,μ,Ü,·□B f,fff€,̉¹,Í□A□Ú'±,Ì□ó'Ô,ð"c^¬,·,é,Ì,É-ð—§,¿,Ü,·□B
- 5  $[\Box U' \pm] f^{fu}, \delta fN f S f b fN, \mu \Box A [\Box U \Box \times \Box Y' e], \delta fN f S f b fN, \mu, Ü, \Box B$ fGf‰[[[]§Œä,Æftf[][[[]§Œä,Ì[]Ý'è,ª,Å,«,È,¢,Æ,«,É,Í[]A‰º,Ì "fGf ‰[[[]§Œä,Æftf[][[[]§Œä,ª[]Ý'è,Å,«,Ü,¹,ñ[]B",ðfNfŠfbfN,μ,Ä,-,¾,³,¢∏B∏Ý'è,ª,Å,«,é,Æ,«,ĺŽŸ,Ì",ðŠm,©,ß,Ä,,¾,³,¢∏B
- [fGf‰[][]§Œä,ðŽg,¤] f`fFfbfN f{fbfNfX,",æ,Ñ [ff[][f^,Ì^3[k] f`fFfbfN f{fbfNfX,ªflf",É,È,Á,Ä,¢,é,±  $\mathcal{A}_{c}, \delta \check{S}m, \mathbb{O}, \check{B}, \ddot{U}, \overline{U}B, \ddot{U}, \frac{1}{2}\Box A[\Box \dot{U}' \pm, \acute{E} \bullet K - v] f`fFfbfN f{fbfN}fX, aflft, \acute{E}, \acute{A}, \acute{A}, \acute{e}, \acute{e}, \pm, \check{\mathcal{A}}, \delta \check{S}m, \mathbb{O}, \acute{B}, \ddot{U}, \underline{U}B$
- [ftf]][[]§Œä,ðŽg,¤] f`fFfbfN f{fbfNfX,ªflf",É,Ě,Á,Ä,¢,é,±,Æ,Æ]A [fn][fhfEfFfA (RTS/CTS) ] ,ª'I,Î,ê,Ä,¢,é,±,Æ,ðŠm,©,ß,Ü,·∏B
- 6 [f□f0,Ì<L<sup>~</sup>^] f`fFfbfN f{fbfNfX,ðflf",É,μ,Ä Windows ,ªfCf"fXfg□[f<,³,ê,Ä,¢,éftfHf<f\_,É Modemlog.txt ,Æ,¢,¤f⊡fO ftf@fCf<,ð□ì,é,æ,¤,É,µ,Ü,·□Bf⊡fO ftf@fCf<,ĺfJfXf^f} fTf|□[fg,É–â,¢□‡,í,¹,ð,・,é□ê□‡,È,Ç,ɕ֗ ~,Å,·∏B
- 7 [OK] ,ðfNfŠfbfN,μ∏A[fŠf fCf,,f<] ,ðfNfŠfbfN,μ,Ü,·∏B

-â'è,ĺ‰ðŒ^,μ,Ü,μ,½,©∏H

- <u>,Í,¢∏Bfgf‰fuf<fVf...□[fefBf"fO,ð•Â,¶,Ü,·∏B</u>
- ,¢,¢,¦<u>□B,Ù,©,É,Ç,Ì,æ,¤,È'Î<u>□</u>^∙û–@,ª, ,è,Ü,·,©<u>□H</u></u> fGf‰□[□§Œä,Æftf□□[□§Œä,ª□Ý'è,Å,«,Ü,¹,ñ□B

#### f,fff€,Ì□Å□,'¬"x,ð'²□®,μ,Ü,·□B

1 f,fff€,Æ"<sup>-</sup>,¶'Ê□Mf|□[fg,ðŽg—p,·,é‰Â"\□«,Ì, ,éfvf□fOf‰f€,ð,·,×,Ä□I—¹,μ,Ü,·□B

- 3
- 4
- ‰ž,Å,«,é□Å□,'¬"x,ª•\ަ,³,ê,Ü,·□B
- \_\_Å\_\_, ¬"x,ðf□f,,μ□A[OK] ,ðfNfŠfbfN,μ,Ü,·□B 5
- 6
- $\label{eq:constraint} \begin{array}{l} \hline & & & \\ \hline & & & \\ \hline \end{array} \\ \hline & & & & \\ \hline \end{array} \\ \hline & & & \\ \hline \hline \\ \hline & & \end{array}$ 7

8 [OK] ,ðfNfŠfbfN,μ□A[fŠf\_fCf,,f<] ,ðfNfŠfbfN,μ,Ü,·□B

<u>-</u>â'è,͉ðŒˆ,µ,Ü,µ,½,©∏H

- ,Í,¢<u>□Bfgf‰fuf<fVf</u>...<u>□[fefBf"fO,ð•Â,¶,Ü,·</u><u>□B</u>
- ,¢,¢,¦□B,Ù,©,É,Ç,Ì,æ,¤,È'Î□^•û-@,ª, ,è,Ü,·,©□H

# f[]f"fo[][ ID ,ÆfpfXf]][[fh,ðŠm,©,ß,Ü,·]]B

**-â'è,ĺ‰ðŒ^,µ,Ü,µ,½,©∏H** \_\_\_\_\_\_,ĺ,¢<u>∏Bfgf‰fuf<fVf...∏[fefBf"fO,ð•Â,¶.Ü,·∏B</u> \_\_\_\_\_,¢,¢,¦<u>∏B,Ù,©,É,Ç,Ì,æ,¤,È'Î∏^•û–@,ª, ,è,Ü,·,©∏H</u> 

# <sup>"⁻</sup>,¶"d<sup>~</sup>b‰ñ□ü,ªŽg,í,ê,Ä,¢,È,¢,©,Ç,¤,©,ðŠm,©,ß,Ü,·⊡B

# \_â'è,ĺ‰ðŒˆ,μ,Ü,μ,½,©∏H

- <u>\_,ĺ,¢∏Bfgf‰fuf<fVf...□[fefBf"fO,ð•Â,¶,Ü,·∏B</u> \_,¢,¢,¦<u>∏B,Ù,©,É,Ç,Ì,æ,¤,È'Î∏^•û–@,ª, ,è,Ü,·,©∏H</u>

# "d<sup>~</sup>b,ð,©,<sup>-</sup>'¼,μ,Ü,·<u>□</u>B

**-â'è,ĺ‰ðŒ^,μ,Ü,μ,½,©∏H** \_\_\_\_\_\_<u>,ĺ,¢∏Bfgf‰fuf‹fVf...□[fefBf"fO,ð•Â,¶,Ü,·∏B</u> \_\_\_\_\_,¢,¢,¦<u></u>]B,Ù,©,É,Ç,Ì,æ,¤,È'Ì<u>□</u>^•û-@,ª, ,è,Ü,·,©∏H 

#### •Ê,Ì"d<sup>~</sup>b"Ô□†,Å□Ú'±,μ,Ü,∙□B

- 2 ["d<sup>-</sup>b<sup>'</sup>Ô[†] f{fbfNfX,ì<sup>^</sup>ê——,Å•Ê,ì"d<sup>-</sup>b<sup>'</sup>Ô[†,ðfNfŠfbfN,μ,Ü,·[]B fTfCf"fAfbfv,·,é,½,ß,Ì-<sup>3</sup>—¿,Ì"d<sup>-</sup>b<sup>'</sup>Ô[†,ª,È,¢[]ê[]‡,Í[]A•K—v,ɉž,¶,Ä'··---£'Ê<sup>-</sup>b,ð,©,<sup>-</sup>,Ü,·[]BfTfCf"fAfbfv,ª[]I-<sup>1</sup>,μ,½,ç[]AfCf"f<sup>-</sup>][flfbfg,É[]Ú'±,·,é,½,ß,Ì[]ÅŠñ,è,ÌfAfNfZfX f| fCf"fg,Ì"d<sup>-</sup>b<sup>'</sup>Ô[]†,ðfCf"f<sup>-</sup>][flfbfg fT][[frfX fvf]]fofCf\_,©,ç"üŽè,μ,Ü,·[]B
- 3 [OK] , $\delta fNf Sfb fN, \mu A[f Sf_fCf, f<]$  , $\delta fNf Sfb fN, \mu, U, \Box B$

#### \_-â'è,ĺ‰ðŒˆ,μ,Ü,μ,½,©[]Η

\_\_\_\_\_\_\_, <u>i,¢□Bfgf‰fuf<fVf...□[fefBf"fO,ð•Â,¶,Ü,□B</u> \_\_\_\_\_,¢,¢,;<u>□</u>B,Ù,©,É,Ç,Ì,æ,¤,È'Î<u>□</u>^•û-@,ª, ,è,Ü,·,©<u>□H</u>

# ŽŸ,ÌfXfefbfv

 $,\pm,\dot{l}-\hat{a}'\dot{e},\dot{l}\_A,\pm,\dot{l}fgf\%fuf < fVf...\_[fefBf"fO,Å,\acute{l}‰\delta{} \C^{,}Å, «, \ddot{U}, {}^{1}, \widetilde{n}\_B$ 

flfbfgf□□[fN,Ü,½,ÍfT□[fo□[,ª•ÛŽç□ì<Æ,Ì,½,ß,É□Ú'±,Å,«,È,¢‰Â"\□«,à, ,è,Ü,·□B,μ,Î,ç,-

-â'è,ª‰ðŒˆ,μ,È,¢[]ê[]‡,ĺŽŸ,Ì,æ,¤,É,μ,Ä,,¾,³,¢[]B

fCf"f^[[flfbfgŽQ]ÆfT][fo][,É]Ú'±,·,é,Æ,«,Í]ASupport.txt ftf@fCf‹,Å]»•ifTf  $\Box [fg' \langle \mathbb{E}\hat{u}, \hat{l}"d"b"\hat{O}\Box^{\dagger}, \delta'^{2}, \times \Box A, "-\hat{a}, \notin \Box^{\ddagger}, i, 1, \frac{3}{4}, 3, \notin \Box B$ 

 $fCf"f^{[f]} fT_{[f]} fT_{f} fvf_{f} ffCf"fAfbfv, hfy_{f} fW, hfy_{f}, hfy_{f}, hfy$ [[fg,É,¨−â,¢[]‡,í,¹,,¾,³,¢[]B

<u>fgf‰fuf<fVf...[[fefBf"fO,ì[Å[‰,ì‰æ-Ê,É-ß,è,Ü,·[]B</u> <u>fgf‰fuf<fVf...[[fefBf"fO,ð•Â,¶,Ü,·[]B</u>